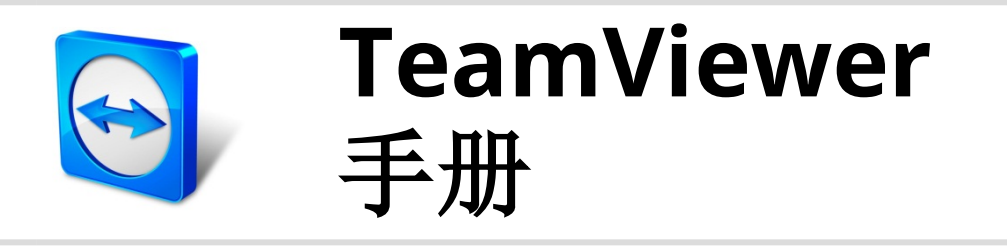

# LAN唤醒

Rev 11.1-201601

TeamViewer GmbH • Jahnstraße 30 D-73037 Göppingen

www.teamviewer.com

## 目录

| 1   | 关于LAN唤醒                          | 3  |
|-----|----------------------------------|----|
| 2   | 要求                               | 5  |
| 3   | 设置Windows                        | 6  |
| 3.1 | 配置BIOS                           | 6  |
| 3.2 | 配置网卡                             | 7  |
| 3.3 | 取消激活快速启动                         | 8  |
| 4   | 设置Mac OS X                       | 9  |
| 4.1 | 配置网卡                             |    |
| 5   | 配置TeamViewer                     |    |
| 5.1 | 将计算机分配给您的TeamViewer帐户            | 10 |
| 5.2 | 通过本地网络中的其他计算机TeamViewerID执行LAN唤醒 | 11 |
| 5.3 | 通过公网地址执行LAN唤醒                    | 12 |
| 6   | 唤醒计算机                            | 14 |
| 7   | 附录                               | 15 |
| 7.1 | Configure the router             | 15 |

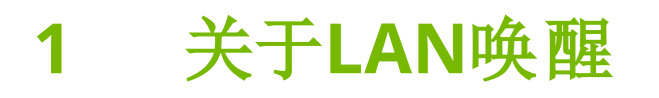

通过TeamViewer的LAN唤醒功能,您可以开启离线计算机。 通过这种方式,无需建立连接即可唤醒离线计算机,进行远程控制。 LAN唤醒有两种不同使用方式:

•通过同一网络中的另一台计算机唤醒(参见章节5.2,页次11)。

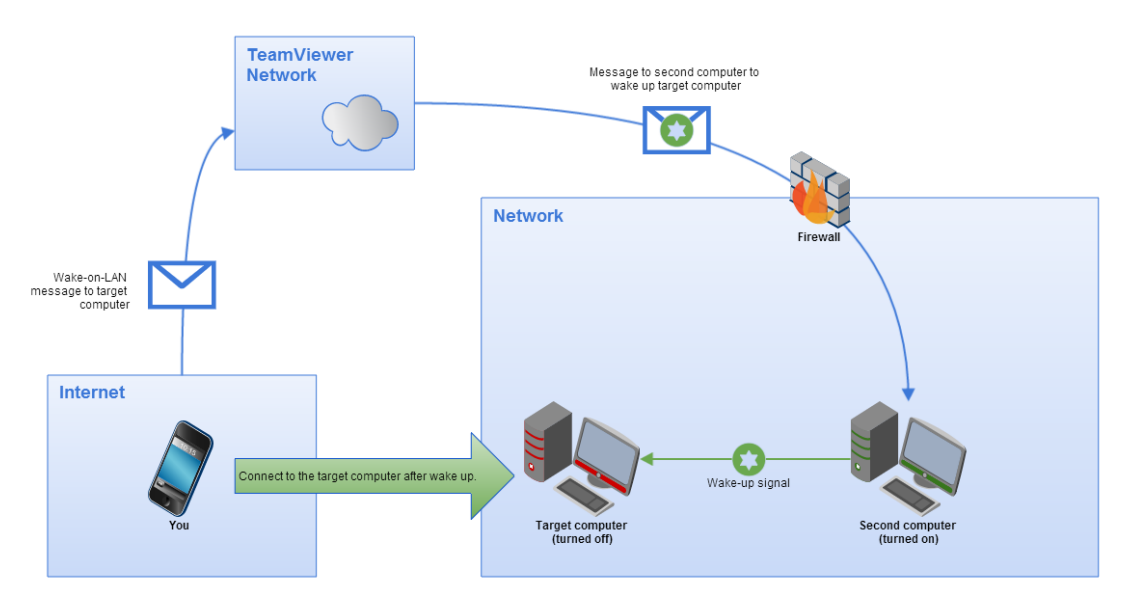

• 通过公网地址唤醒计算机(<u>参见章节5.3, 页次12</u>)。

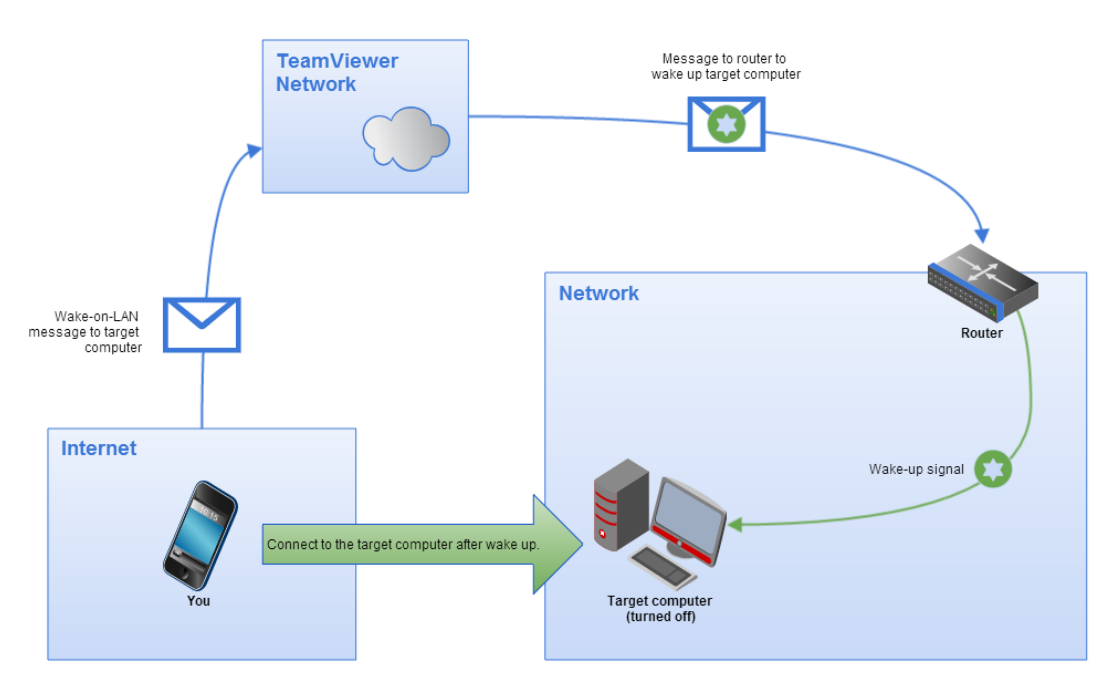

本手册描述了使用TeamViewer LAN唤醒功能的必需要求和步骤。

除非另有说明,文中所述功能始终指的是用于微软Windows操作系统的TeamViewer完整版。

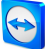

要求 2

为了成功地通过LAN唤醒功能唤醒计算机,计算机硬件必须符合几个要求。 请使用以下清单确保计算机满足LAN唤醒条件。

- 计算机接通电源。
- 计算机网卡支持LAN唤醒。
- 计算机接入互联网。
- 计算机通过网络电缆连接互联网。
- 计算机处于以下一种电源状态
  - 睡眠
    - 启动>睡眠
  - 休眠
    - 启动>休眠
  - 关机(软关机)
    - 启动 > 关机(Mac OS X平台不支持该特性)

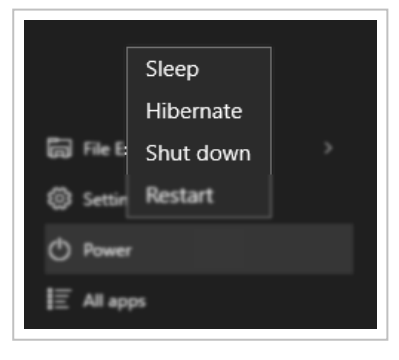

支持的通电状态。

如果这些条件均满足,您可以进行下一步操作:配置计算机和软件。

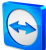

# 3 设置Windows

计算机需进行相应的设置以被唤醒为此须在计算机和TeamViewer设置上做几项调整。

### 3.1 配置BIOS

如要在BIOS中激活LAN唤醒功能,请按下列步骤操作:

- 1. 启动计算机。
- 2. 按下F2键(或类似功能键),访问BIOS设置。

📫 BIOS设置将打开。

- 3. 打开电源选项卡。
- 4. 激活LAN唤醒选项。
- 5. 保存并退出BIOS设置。

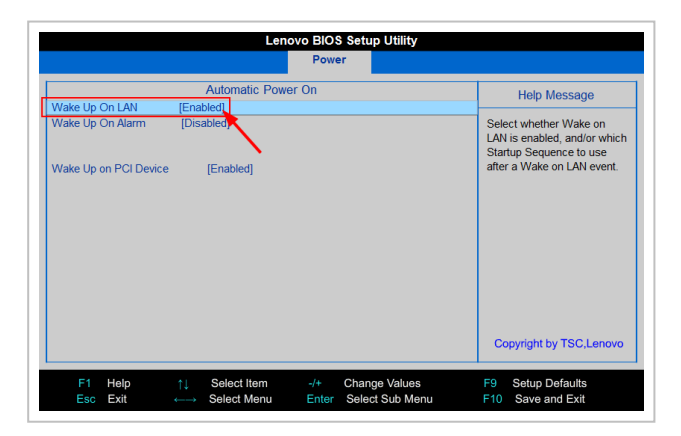

在BIOS中激活LAN唤醒功能。

**注意**:如果BIOS中没有激活LAN唤醒的选项,请查看母板手册,确认该母板是否支持LAN 唤醒功能。

### 3.2 配置网卡

计算机网卡必须设置为始终接通电源。为此可能需要调整网卡属性。

注意: 该设置需要具备管理员权限。

注意: 网卡配置过程可能随网卡类型和操作系统版本存在差异。

如要在Windows下为网卡激活LAN唤醒功能,请按下列步骤操作:

- 1. 启动计算机。
- 2. 打开**设置**。
- 3. 单击设备。
- 4. 在相关设置下方单击设备管理器链接。

📫 设备管理器窗口将打开。

5. 在网络适配器下,在打开菜单中选择网卡,点击右键,选择属性。

📫 <网卡>属性对话框将打开。

- 6. 打开**电源管理**选项卡。
- 7. Activate the Allow this device to wake the computer option.
- 8. 此时网卡支持LAN唤醒功能。

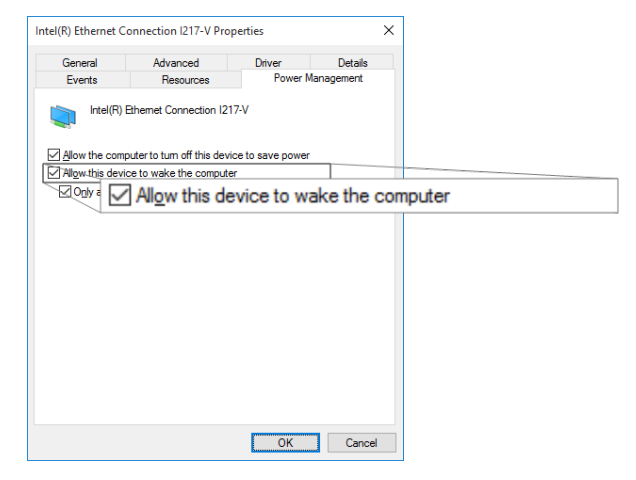

在Windows下为网卡激活LAN唤醒功能:

注意:如果未激活步骤中描述的选项,则必须首先激活允许计算机关闭设备省电选项。

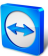

### 3.3 取消激活快速启动

在Windows8下,标准关机步骤会让计算机进入"混合关机"状态。由于Windows8在该状态下不 支持LAN唤醒,因此建议取消激活快速启动功能。取消快速启动功能之后,关机时计算机将始 终进入休眠状态。

注意: 该设置需要具备管理员权限。

在Windows 下取消快速启动功能,请按下列步骤操作:

- 1. 启动计算机。
- 2. 打开**控制面板**。

控制面板窗口将打开。

- 3. 单击系统和安全。
- 4. 在电源选项下,单击更改电源按钮功能链接。
- 5. 单击更改当前不可用设置链接。
- 6. 反选(取消选择) 启用快速启动(推荐)框。
- 7. 此时快速启动取消。

| System Settings  |                                                                                                    | -                    |        | ×                |      |  |
|------------------|----------------------------------------------------------------------------------------------------|----------------------|--------|------------------|------|--|
| > • 🛧 🗃 > Contro | l Panel > Hardware and Sound > Power Options > System Settings                                                                                                    | Search Control Panel |        | ρ                |      |  |
|                  | Define power buttons and turn on password protection                                                                                                    |                      |        |                  |      |  |
|                  | Choose the power settings that you want for your computer. The changes you make to the settings on this<br>page apply to all of your power plans.                                                                                                    |                      |        |                  |      |  |
|                  | Power button settings                                                                                                    |                      |        |                  |      |  |
|                  | O When I press the power button: Shut down V                                                                                                    |                      |        |                  |      |  |
|                  | Password protection on wakeup                                                                                                    |                      |        |                  |      |  |
|                  | Require a password (recommended)     When your computer wakes from sleep, no one can access your data without entering the correct     password to unlock the computer, <u>Create or change your user account password     processed account password     processed     processed     procesed     processed     processed     processed     processed    </u> |                      |        |                  |      |  |
|                  | <ul> <li>Don't require a password</li> <li>When your computer wakes from sleep, anyone can access your data because the computer isn't<br/>locked.</li> </ul>                                                                                                    |                      |        |                  |      |  |
|                  | Shutdown settings                                                                                                    |                      |        |                  |      |  |
|                  | Turn on fast startup (recommended)                                                                                                    |                      |        |                  |      |  |
|                  | This helps start your PC faster after shutdown. Restart isn't affected. Learn More                                                                                                    |                      |        |                  |      |  |
|                  | Showin Power This helps start your PC faster after shutdown.                                                                                                    | Restart isn't        | affect | ed. <u>Learn</u> | More |  |
|                  | Show in Power Show in Power menu                                                                                                    |                      |        |                  |      |  |
|                  |                                                                                                    |                      |        |                  |      |  |
|                  |                                                                                                    |                      |        |                  |      |  |
|                  |                                                                                                    |                      |        |                  |      |  |
|                  |                                                                                                    |                      |        |                  |      |  |
|                  | Save changes Cancel                                                                                                    |                      |        |                  |      |  |

在Windows 8下取消激活快速启动。

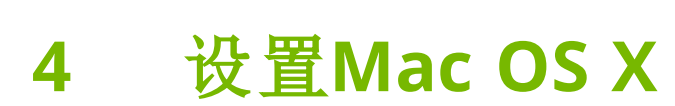

计算机网卡必须设置为始终接通电源。为此可能需要调整网卡属性。

#### 4.1 配置网卡

在Mac OS X下为网卡激活LAN唤醒功能,请按下列步骤操作:

- 1. 启动Mac。
- 打开系统偏好设置。
   ➡ 系统设置窗口将打开。
- 3. 单击节能器。
- 4. 单击电源选项卡。
- 5. 激活唤醒进行Wi-Fi网络访问选项。
- 6. 此时网卡支持LAN唤醒功能。

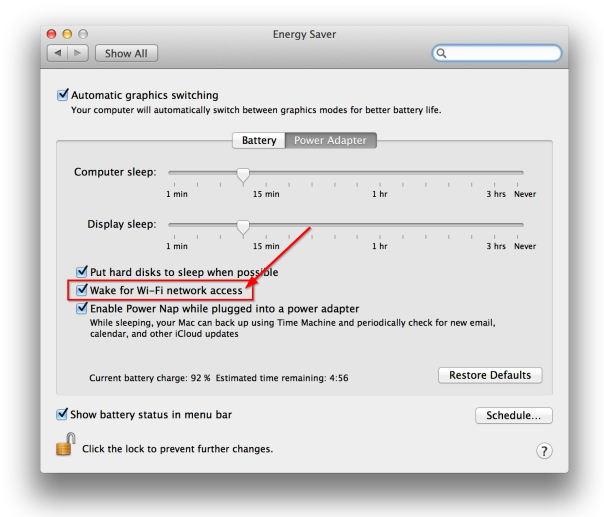

在Mac OS X下为网卡激活LAN唤醒功能.

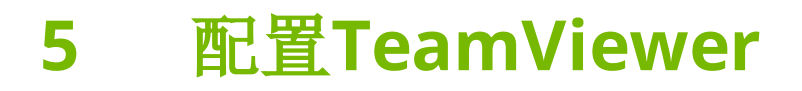

如要唤醒计算机,必须在该设备上对TeamViewer进行一次配置。通过配置TeamViewer,计算机可通过其**公网地址**或网络中的其他计算机</mark>被唤醒。

请使用以下清单确保计算机的TeamViewer设置满足LAN唤醒条件:

- 必须安装TeamViewer。
- 必须将计算机分配给您的TeamViewer帐户。
- 必须激活TeamViewer的LAN唤醒功能。
- 如通过网络中的其他计算机唤醒,必须在TeamViewer的LAN唤醒选项中输入待唤醒计算 机的TeamViewer ID。
- 如通过公网地址执行唤醒,必须在TeamViewer的LAN唤醒选项中输入计算机的公网地址。

#### 5.1 将计算机分配给您的TeamViewer帐户

为了防止计算机被未经授权的用户唤醒,必须确保计算机归您所有。因此您必须将计算机分配 给您的TeamViewer帐户。只有与计算机关联的TeamViewer帐户才能将其唤醒。

**注意**: 如果计算机(待唤醒计算机)在一个共享组中,那么所有共享该组的TeamViewer帐户都能唤醒该计算机。

如要将计算机分配给您的TeamViewer帐户,请按下列步骤操作:

- 1. 启动计算机上的TeamViewer。
- 2. 在主菜单中,单击**其他 | 选项**。 ➡ 将打开**TeamViewer设置**对话框。
- 3. 选择**常规**类别。
- 4. 在帐户分配下,单击分配至帐户...按钮。
   → 分配至帐户对话框随即打开。
- 5. 在电子邮件域中输入您TeamViewer帐户的电子邮箱地址。
- 6. 在密码域中输入您的TeamViewer帐户密码。

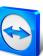

- 7. 单击**分配**按钮。
- 8. 此时您已将该计算机分配给您的TeamViewer帐户。

| ieneral              | Most popular options                                                                     |                                           |
|----------------------|------------------------------------------------------------------------------------------|-------------------------------------------|
| Security             | Hover your mouse over options to get                                                     | additional info                           |
| Remote control       | Important options for working with Tea                                                   | amViewer                                  |
| feeting              | Your display name                                                                        | <b>?</b>                                  |
| Computers & Contacts | Start TeamViewer with Windows                                                            |                                           |
| Audio conferencing   | Network settings                                                                         |                                           |
| Ideo                 | Proxy settings                                                                           | Configure                                 |
| Custom invitation    | Wake-on-LAN                                                                              | Configure                                 |
| Advanced             | Incoming LAN connections                                                                 | deactivated $\sim$                        |
|                      | Account assignment                                                                       |                                           |
|                      | By assigning this device to a TeamViewer ac<br>and monitored by the account at any time. | count, the device can be remotely managed |
|                      | No assignment yet.                                                                       | Assign to account                         |
|                      |                                                                                          | Assign to account                         |

# 5.2 通过本地网络中的其他计算机TeamViewerID执行LAN唤 醒

如果计算机没有公网地址,您还可以通过该计算机网络中的另一台计算机来唤醒。另一台计算机必须开机,必须安装TeamViewer并配置为随Windows开机启动。

如果满足以上条件,则可以在TeamViewer选项中通过网络激活LAN唤醒。然后输入您想要用于执行唤醒的另一台计算机的TeamViewer ID。唤醒信号将从您的计算机通过指定计算机发送到 需唤醒的计算机上。

如要通过本地网络中的其他计算机TeamViewerID 激活LAN唤醒功能,请按下列步骤操作:

- 1. 启动计算机上的TeamViewer。
- 2. 在主菜单中,单击**其他 | 选项**。 ➡ 将打开**TeamViewer设置**对话框。
- 3. 选择**常规**类别。
- 4. 在网络设置 | LAN唤醒下,单击配置... 按钮。
   ▶ LAN唤醒对话框打开。
- 5. 单击本地网络中唤醒您计算机的ID 选项按钮。
- 6. 在TeamViewer ID栏输入网络中接收唤醒信号的另一台电脑TeamViewer ID,然后单击 **添加...**按钮。
- 7. 单击确定按钮。
- 8. 此时计算机可以通过所保存的TeamViewer ID唤醒。

将计算机分配给您的TeamViewer帐户

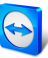

| 😋 Wake-on-LAN                                                                                                    | >                                                | ×                  |
|----------------------------------------------------------------------------------------------------|--------------------------------------------------|--------------------|
| Select whether this computer can be woken u<br>Note: Make sure, you have configured Team<br>computers properly.                       | ip using Wake-on-LAN.<br>Viewer and the involved | 4                  |
| Click here for further information.                                                                                                   |                                                  |                    |
| O No Wake-on-LAN                                                                                                    |                                                  |                    |
| Other TeamViewer within your local netwo                                                                                              | ork                                              |                    |
| Iteam     Other TeamViewer within yo       9876-rock     Hou       Ds within your local network     123456789       Remove     Remove |                                                  | your local network |
| O Public address                                                                                                    |                                                  |                    |
| Address                                                                                                    | Port                                             | _                  |
| mypc.dyndnsexample.org                                                                                                    | 9                                                |                    |
| 0                                                                                                    | K Cancel                                         | 1                  |

使用TeamViewer ID激活LAN唤醒。

### 5.3 通过公网地址执行LAN唤醒

如果您想要借助公网地址唤醒计算机,必须保持您的计算机在互联网上明确可辨。

这种情况是指您或者可以通过互联网供应商得到固定的静态IP地址,或者您的计算机在动态 DNS供应商的帮助下或通过其他途径可进行访问(参见<u>http://en.wikipedia.org/wiki/Dynamic\_</u> <u>DNS</u>)。如果满足这些条件,您就可以在TeamViewer选项中通过公网地址激活LAN唤醒功能。

如要通过公网地址激活TeamViewer的LAN唤醒功能,请按下列步骤操作:

- 1. 启动计算机上的TeamViewer。
- 在主菜单中,单击**其他 | 选项**。
   ▶ 将打开TeamViewer设置对话框。
- 3. 选择**常规**类别。
- 4. 在网络设置 | LAN唤醒下,单击配置... 按钮。
   ➡ LAN唤醒对话框打开。
- 5. 单击公网地址选项按钮。
- 6. 在地址栏输入计算机的固定IP地址或DNS名称。
- 7. 在端口栏输入用于访问计算机的UDP端口(参见章节7.1,页次15)。
- 8. 单击确定按钮。
- 9. 此时可以通过计算机的公网地址和TeamViewer唤醒计算机。

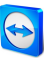

|     | 😋 Wake-on-LAN                                                                                                    | ×      |  |  |  |
|-----|----------------------------------------------------------------------------------------------------|--------|--|--|--|
|     | Select whether this computer can be woken up using Wake-on-LAN.<br>Note: Make sure, you have configured TeamViewer and the involved<br>computers properly. |        |  |  |  |
|     | Click here for further information.                                                                                                    |        |  |  |  |
|     | O No Wake-on-LAN                                                                                                    |        |  |  |  |
|     | Other TeamViewer within your local network                                                                                                    |        |  |  |  |
|     | TeamViewer ID                                                                                                    |        |  |  |  |
|     | 987654321 Add                                                                                                    |        |  |  |  |
|     | IDs within your local network                                                                                                    |        |  |  |  |
|     | 123456789                                                                                                    | Remove |  |  |  |
|     |                                                                                                    |        |  |  |  |
|     |                                                                                                    |        |  |  |  |
|     |                                                                                                    |        |  |  |  |
| Put |                                                                                                    | Port 9 |  |  |  |
|     |                                                                                                    |        |  |  |  |
|     |                                                                                                    |        |  |  |  |
|     |                                                                                                    |        |  |  |  |
|     | OK                                                                                                    | Cancel |  |  |  |

通过公网地址激活LAN唤醒功能。

唤醒计算机

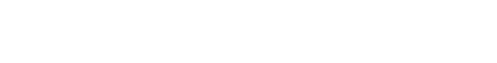

6

如果计算机满足<u>章节1,页次3</u>的条件,并且按照<u>章节3,页次6</u>或和<u>章节4,页次9</u>进行了设置<u>章</u> <u>节5,页次10</u>,就可以通过另一台设备唤醒该计算机。

小心: 明确建议在使用之前进行功能测试。以防紧急情况下发生故障。

**注意:**可使用Windows、Mac OS X、iOS、Android、Windows Phone版本的TeamViewer 以及 TeamViewer Management Console唤醒计算机。

#### 如要唤醒计算机,请按下列步骤操作:

- 1. 以现有的互联网连接启动设备。
- 2. 打开TeamViewer。
- 3. 登录TeamViewer计算机和联系人列表帐户。需要唤醒的设备必须已分配至该 TeamViewer帐户(<u>参见章节5,页次10</u>)。
- 4. 从计算机和联系人列表中选择需要唤醒的离线计算机。
- 5. 在展开菜单中(右击),单击唤醒按钮。
- 6. 计算机被唤醒,在您的计算机和联系人列表中显示为在线状态。

| Workstation - John<br>Offline (1 day) | ¢.≁       |
|---------------------------------------|-----------|
| Remote control<br>using password      | ×         |
| 🗣 🖉 🖪                                 | 🕛 Wake up |
|                                       |           |

唤醒计算机。

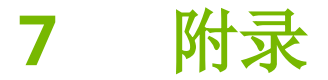

### 7.1 Configure the router

只有在选择了**公网地址**选项的情况下,才需要配置路由器。如果选择本地网络中**唤醒你计算机 的ID**选项,可跳过本章节。

根据所使用的设备和设备上安装的固件配置路由器。并非所有设备类型都支持必要的配置。

通过路由器的公网地址进行LAN唤醒需要设置端口转发。根据所使用的路由器,可能只支持下 列部分备选配置。

注意: 如要配置路由器,请在必要时参考制造商手册。

#### 7.1.1 设置端口转发至局域网的广播地址

如要唤醒局域网中的所有计算机,可按照路由器手册中的说明,将端口转发设置由呼入UDP端口(例如9)改为局域网的广播地址(通常以".255"结尾)。通过这种配置,可以唤醒路由器局域网中按上述方向配置的所有计算机。

**实例:**如果局域网配置为192.168.1.0,子网掩码配置为255.255.255.0,则端口转发配置必须从UDP端口9改为192.168.1.255:9。有些情况下,路由器不允许将".255"结尾的广播地址作为端口转发目标地址。为局域网选择较小的子网掩码(如255.255.255.128)可以避免这种问题,使广播地址以".127"结尾。

#### 7.1.2 设置端口转发到某台计算机

如要唤醒局域网中的某台计算机,可按照路由器手册中的说明,将端口转发设置从呼入UDP端口(例如9)改为待唤醒计算机的本地IP地址。必须确保路由器即使在该计算机关机的情况下,也可以对其进行寻址。为此,必须在路由器上保存静态ARP条目(参见路由器说明),显示需要在该计算机的MAC地址上唤醒的计算机的IP地址。如果为该计算机保留了固定IP地址,有些路由器会生成适当的静态ARP条目(无DHCP)。在某些情况下,无法通过路由器配置菜单配置合适的静态ARP条目。这时可通过Telnet或SSH配置ARP条目。现以Fritzbox为例进行说明。